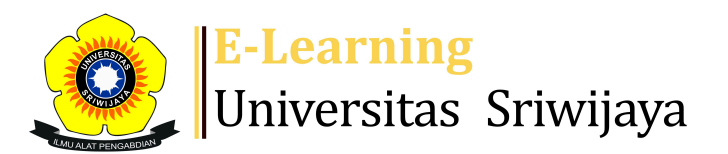

## SANTA MARIA LUMBANTORUAN - SL

Dashboard > My courses > 2425-01-PAG3103 PERTANIAN ORGANIK > General > KELAS BDA > KELAS BDA

4

0

## 2425-01-PAG3103 PERTANIAN ORGANIK KELAS BDA

| S                     | essions  | Add see  | ssion Report    | Import Ex                                                         | port Status set                           | Temporary users                |
|-----------------------|----------|----------|-----------------|-------------------------------------------------------------------|-------------------------------------------|--------------------------------|
| Sessions All All past |          |          |                 |                                                                   |                                           | All All past Months Weeks Days |
| #                     |          | Date     | Time            | Туре                                                              | Description                               | Actions                        |
| 1                     | Tue 20 / | Aug 2024 | 2:30PM - 4:10PM | Group: 2425-<br>01-PAG3103-<br>L01<br>PERTANIAN<br>ORGANIK<br>BDA | 1967120819950320<br>Susilawati, S.P., M.  | 001; Dr.                       |
| 2                     | Tue 27 / | Aug 2024 | 2:30PM - 4:10PM | Group: 2425-<br>01-PAG3103-<br>L01<br>PERTANIAN<br>ORGANIK<br>BDA | 1967120819950320<br>Susilawati, S.P., M.S | 001; Dr.<br>Si 🕐 🌣 🗙 🗆         |
| 3                     | Tue 3 S  | ept 2024 | 2:30PM - 4:10PM | Group: 2425-<br>01-PAG3103-<br>L01<br>PERTANIAN<br>ORGANIK<br>BDA | 1967120819950320<br>Susilawati, S.P., M.S | 001; Dr. 🍖 🏕 🗙 🗆<br>Si         |

| #  | Date             | Time            | Туре                                                              | Description                                                   | Actions      |  |
|----|------------------|-----------------|-------------------------------------------------------------------|---------------------------------------------------------------|--------------|--|
| 4  | Tue 10 Sept 2024 | 2:30PM - 4:10PM | Group: 2425-<br>01-PAG3103-<br>L01<br>PERTANIAN<br>ORGANIK<br>BDA | 196712081995032001; Dr.<br>Susilawati, S.P., M.Si             | <b>₹ ☆ X</b> |  |
| 5  | Tue 17 Sept 2024 | 2:30PM - 4:10PM | Group: 2425-<br>01-PAG3103-<br>L01<br>PERTANIAN<br>ORGANIK<br>BDA | 196712081995032001; Dr.<br>Susilawati, S.P., M.Si             | <b>€ ☆ X</b> |  |
| 6  | Sat 21 Sept 2024 | 8AM - 9:30AM    | Group: 2425-<br>01-PAG3103-<br>L01<br>PERTANIAN<br>ORGANIK<br>BDA | Dr. Fitra Gustiar, SP.M.Si.,<br>1982080220081001              | <b>€ ☆ X</b> |  |
| 7  | Fri 27 Sept 2024 | 3PM - 4:30PM    | Group: 2425-<br>01-PAG3103-<br>L01<br>PERTANIAN<br>ORGANIK<br>BDA | Dr. Fitra Gustiar, SP.M.Si.,<br>1982080220081001              | <b>è ⇔ X</b> |  |
| 8  | Fri 11 Oct 2024  | 2PM - 3:30PM    | Group: 2425-<br>01-PAG3103-<br>L01<br>PERTANIAN<br>ORGANIK<br>BDA | Dr. Fitra Gustiar, SP.M.Si.,<br>1982080220081001              | ¢            |  |
| 9  | Fri 18 Oct 2024  | 1:30PM - 3PM    | Group: 2425-<br>01-PAG3103-<br>L01<br>PERTANIAN<br>ORGANIK<br>BDA | Dr. Fitra Gustiar, SP.M.Si.,<br>1982080220081001              | ¢            |  |
| 10 | Fri 25 Oct 2024  | 3PM - 4:40PM    | Group: 2425-<br>01-PAG3103-<br>L01<br>PERTANIAN<br>ORGANIK<br>BDA | 198407142023202141; Santa<br>Maria Lumbantoruan, S.P.,<br>M.P | <b>è ⇔ X</b> |  |
| 11 | Tue 29 Oct 2024  | 2:30PM - 4PM    | Group: 2425-<br>01-PAG3103-<br>L01<br>PERTANIAN<br>ORGANIK<br>BDA | 198407142023202141; Santa<br>Maria Lumbantoruan, S.P.,<br>M.P | ¢            |  |

| #  | Date                                                                                                    | Time                                         | Туре                                                              | Description                                                   | А             | ctions        |
|----|----------------------------------------------------------------------------------------------------|----------------------------------------------|-------------------------------------------------------------------|---------------------------------------------------------------|---------------|---------------|
| 12 | 2 Sat 9 Nov 2024 1PM - 3:10PM                                                                                                    |                                              | Group: 2425-<br>01-PAG3103-<br>L01<br>PERTANIAN<br>ORGANIK<br>BDA | 198407142023212041;Santa<br>Maria Lumabantoruan,<br>S.P.,M.P  |               | <b>\$ X</b> 🗆 |
| 13 | 3 Fri 15 Nov 2024 1:30PM - 3:10PM                                                                                                    |                                              | Group: 2425-<br>01-PAG3103-<br>L01<br>PERTANIAN<br>ORGANIK<br>BDA | 198407142023202141; Santa<br>Maria Lumbantoruan, S.P.,<br>M.P |               | <b>\$ X</b> 🗆 |
| 14 | Tue 19 Nov 2024                                                                                                    | 9AM - 12PM                                   | Group: 2425-<br>01-PAG3103-<br>L01<br>PERTANIAN<br>ORGANIK<br>BDA | 198407142023202141; Sa<br>Maria Lumbantoruan, S.P.<br>M.P     | nta<br>'' 🍖   | <b>\$ X</b> 🗆 |
| 15 | Thu 21 Nov 2024                                                                                                    | 1:15PM - 3:10PM                              | Group: 2425-<br>01-PAG3103-<br>L01<br>PERTANIAN<br>ORGANIK<br>BDA | 198407142023202141; Sa<br>Maria Lumbantoruan, S.P.<br>M.P     | nta<br>'' 🌪 i | <b>\$ X</b> 🗆 |
| 16 | Thu 28 Nov 2024                                                                                                    | 2PM - 3:30PM                                 | Group: 2425-<br>01-PAG3103-<br>L01<br>PERTANIAN<br>ORGANIK<br>BDA | 198407142023202141; Sa<br>Maria Lumbantoruan, S.P.<br>M.P     | nta<br>., è : | <b>⇔ X</b> □  |
| ?  |                                                                                                    |                                              |                                                                   | С                                                             | hoose         | • ОК          |
|    | ✓ KELAS AGR PLG                                                                                                    | Jump to                                      | . ~                                                               | tugas <b>&gt;</b>                                             |               |               |
| *  | <ul> <li>Administr</li> <li>Attendance adr</li> <li>Settings</li> <li>Locally assig</li> <li>Permissions</li> <li>Check permi</li> <li>Filters</li> <li>Competency</li> <li>Logs</li> <li>Backup</li> </ul> | ation<br>ninistration<br>ned roles<br>ssions |                                                                   |                                                               |               |               |

📥 Restore

## 👬 Navigation

Dashboard A Site home Site pages My courses 2425-02-PSA2206 KEWIRAUSAHAAN AGRIBISNIS 2425-02-PAG3211 BUDIDAYA TANAMAN HIAS 2425-02-PAG3212 BUDIDAYA TANAMAN KEHUTANAN 2425-02-PAG3208 KEWIRAUSAHAAN AGRONOMI 2425-02-PAG1005 DASAR-DASAR AGRONOMI 2425-01-PAG3103 PERTANIAN ORGANIK Participants 🖤 Badges Competencies Grades General E Announcements 🗞 KELAS AGR LAYO 🗞 KELAS AGR PLG 🗞 KELAS BDA Topic 1 Topic 2 Topic 3 Topic 4 Topic 5 Topic 6 Topic 7 Topic 8 Topic 9 Topic 10 Topic 11 Topic 12 Topic 13 Topic 14 Topic 15 Topic 16 2425-02-PAE2202 PENGELOLAAN DAN ANALISIS DAMPAK LI... 2324-02-PTN2205 KESUBURAN TANAH

Courses

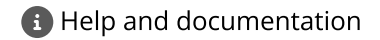